### **REACTIVATING YOUR MEMBERSHIP**

## Step 1 – LOGIN TO YOUR YMCA ACCOUNT

Visit <u>www.hamiltonymca.org</u> and click on 'REGISTER FOR A CLASS' at the top right.

| ← → C ♠ hamiltonymca.org/home | ☆ =                                                                        |                                                                             |
|-------------------------------|----------------------------------------------------------------------------|-----------------------------------------------------------------------------|
| the                           | FOR YOUTH DEVELOPMENT *<br>FOR HEALTHY LIVING<br>FOR SOCIAL RESPONSIBILITY | HAMILTON AREA YMCA                                                          |
|                               |                                                                            | ABOUT US JOIN NOW COVID-19 PROGRAMS/EVENTS CHILDCARE/ENRICHMENT CAMP DONATE |

Log in to your account before browsing the program offerings.

Click on the Person icon (Top Right) and choose Login

| <ul> <li>Login</li> <li>Join the Y</li> </ul>                              |                          |
|----------------------------------------------------------------------------|--------------------------|
| Been to the Y?                                                             | New to the Y?            |
| Please login below using the email address associated with your Y account. | Let's take care of that. |
| Email                                                                      | Create a guest account   |
| Enter password                                                             | - OR -                   |
|                                                                            | Join Now                 |

| Forgot Password?                                          |                                              |
|-----------------------------------------------------------|----------------------------------------------|
| Warning: Not sure? Have an account, but having trouble    | ? Don't create a new account, contact the Y! |
| By using this site, you agree to our Terms and Conditions | and our Participation and Payment Policies.  |

If you do not know your password, please use the Forgot Password? Link

Please note: If you have been to our YMCA, you already have an account using the email you provided us. Please do not create another account. If you did not provide an email, please send an email to krockhill@hamiltonymca.org with your first name, last name and email address to be updated.

### Step 2 – PROGRAM SEARCH

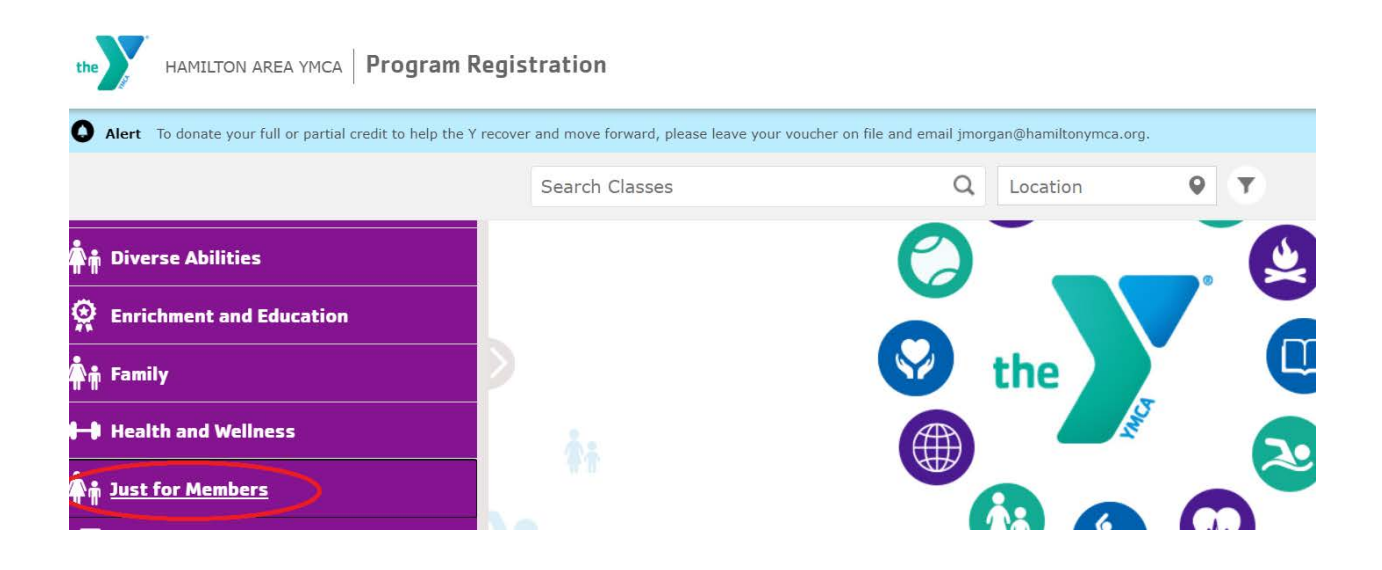

Scroll down on the left hand side of the page and click Just for Members under Community & Events.

| the HAMILTON AREA YMCA Progra | m Registration |                |
|-------------------------------|----------------|----------------|
|                               | Search Classes | Q Location Q Y |
| <b>II II</b>                  |                |                |
| Enrichment and Education      |                |                |
| 👬 Family                      |                | (Ö) 🔽 💋        |
| Health and Wellness           | 2              |                |
| Just for Members              |                |                |
| Member Reopening Documents    |                | 😯 the          |
| Aqua Exercise                 |                |                |
| Group Exercise                |                |                |
| Swim                          |                |                |

Click Member Reopening Documents

### **STEP 4 – REACTIVATE YOUR MEMBERSHIP**

Click Add (on right) to add this program to your cart.

| HAMILTON AREA YMCA Progra | m Registra | egistration                 |                 | ff.      | 1             | 嵐  | ***              |  |     |     |
|---------------------------|------------|-----------------------------|-----------------|----------|---------------|----|------------------|--|-----|-----|
|                           | S          | earch Classes               | Q               | Location | Ŷ             | ٣  |                  |  |     |     |
| Enrichment and Education  | Filterin   | g by: 🚺 category 🛞 🗍        |                 |          |               |    |                  |  |     |     |
| ∯ Family                  | Men        | aber Reactivation           |                 |          | - See Info fo | r  |                  |  | 6   |     |
| Health and Wellness       | 0 Wait     | M Tu W Th F Sa              | () 12:00 AM - 1 | 2:00 AM  | location      |    | Full Member \$25 |  | ( ¥ | Add |
| m Just for Members        |            | Jul 20, 2020 - Jul 31, 2022 | () 12:00 AM - 1 | 1:59 PM  | O See info fo | ır | Full Member \$0  |  | 10  | Add |
| Aqua Exercise             |            | war M Tu W Th F Sa          |                 |          | * location    |    |                  |  |     |     |

You will now see a red (1) in your cart, you can click Go to Cart if you are ready to proceed.

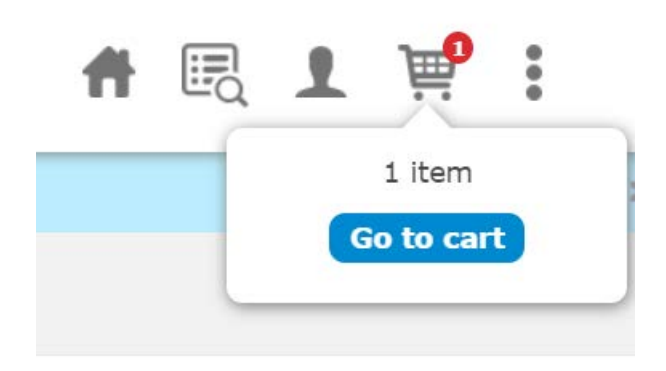

#### Choose Provide Info.

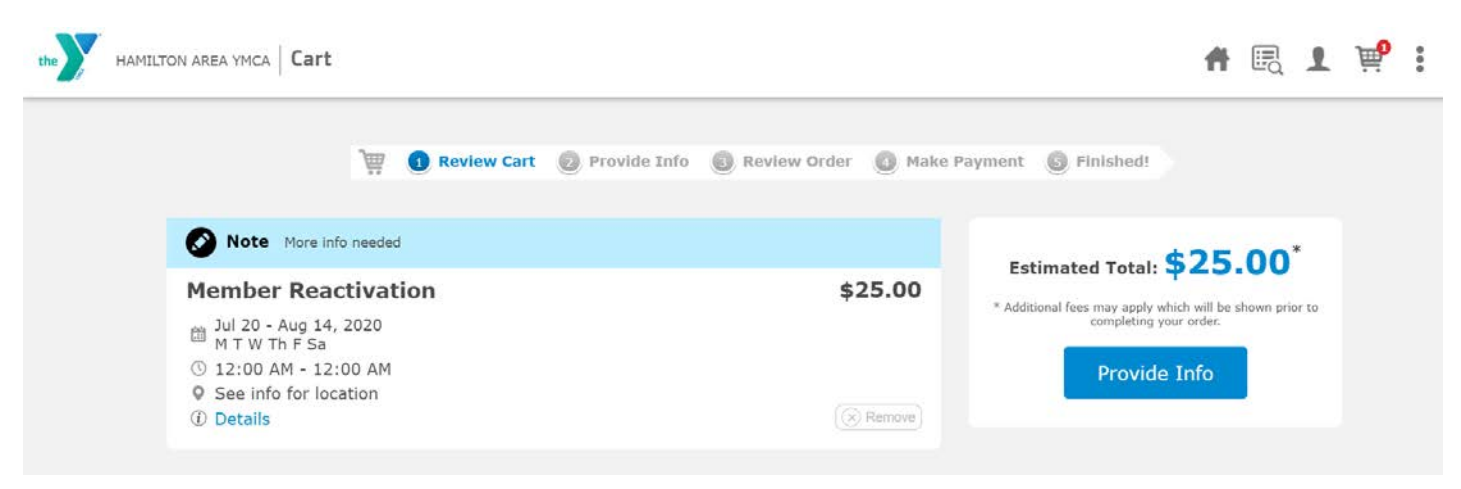

Check off the correct member name(s) that you are reactivating and click CONTINUE

Please Note: You must be an active member to make a reservation for lap swim, individual wellness access, and group exercise classes.

One Time Only Fee: \$25 per adult (max of 2 payments/fees per household)

Monthly Paying Members: If you opted in to remain active with us and continued your membership fees during closure, you do not need to make this payment.

Annual Paying Members: If you are an annual paying member and are currently active, you do not need to make this payment. If you are not sure if you are an active member, please check your account. Hover over the person icon at the top right, click on Family. If a family member has RENEW NOW listed, please click and renew your membership.

Full Draft amount will commence on August 15, 2020

You will receive an on screen confirmation and need to click Review Order:

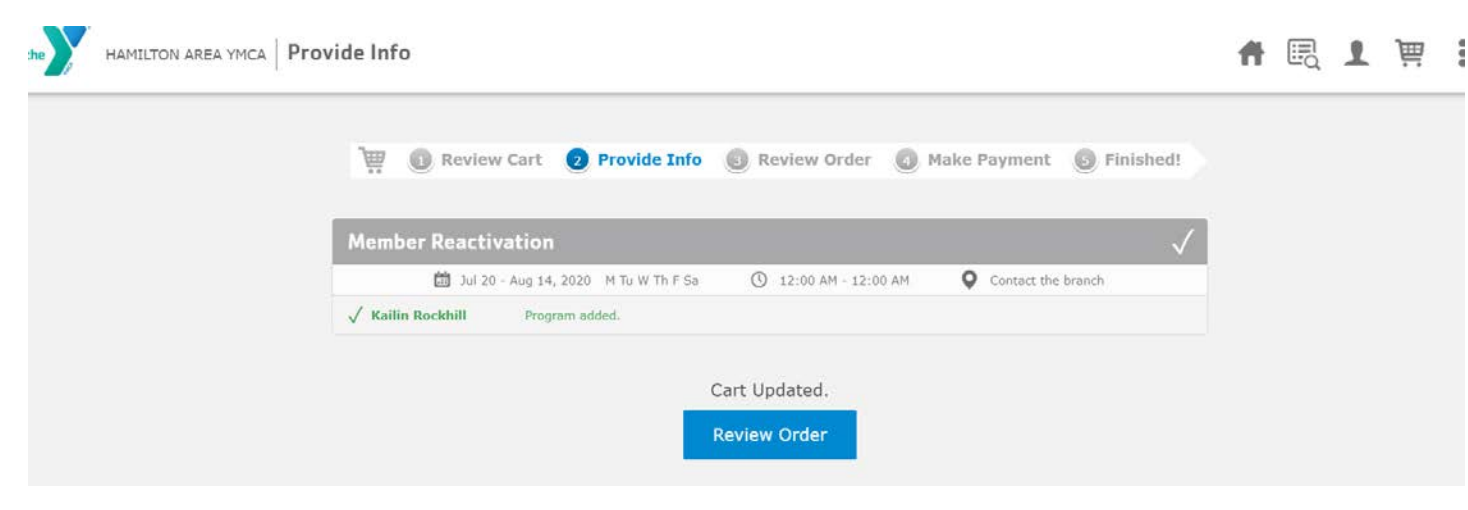

# **STEP 5- CHECK OUT**

Within your cart, you will click **BUY NOW** to complete your registration and provide information.

| vide Info 🧿 Review Order 🔘 Make I                                                                                                    | Payment 🔘 Finished!                                                                                                    |                                                           |
|----------------------------------------------------------------------------------------------------|----------------------------------------------------------------------------------------------------|-----------------------------------------------------------|
| ld donate your full or partial program<br>i receive a letter acknowledging your<br>ductible donation.<br><i>ind email us at</i><br>g | Donate Now                                                                                                    |                                                           |
| \$25.00                                                                                                    | Estimated Total: \$25.00 <sup>*</sup>                                                                                                    |                                                           |
| REGISTRANT: Kailin Rockhill                                                                                                    | * Additional fees may apply which will be shown prior completing your order.                                                                                                    | to                                                        |
| ( Remove                                                                                                    | Buy Now                                                                                                    |                                                           |
|                                                                                                    | vide Info (a) Review Order (b) Make (c) Make (c) | vide Info (a) Review Order (b) Make Payment (c) Finished! |

You will receive a receipt of your transaction via email .